## EShare for iOS på CTOUCH RIVA

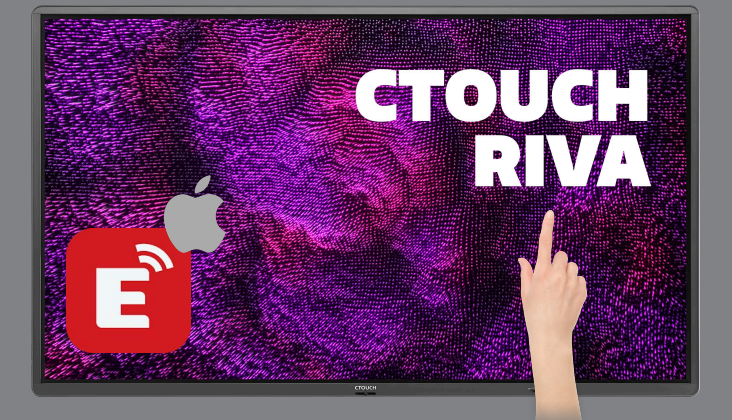

EShare brukes til trådløs speiling til (og fra) CTOUCH Riva. Her finner du på hvordan du sender trådløst fra iOS-enheter med EShare.

## NEDLASTING AV ESHARE SENDER TIL PC

Last ned EShare-appen for iOS-enheter HER.

## PÅ SKJERMEN

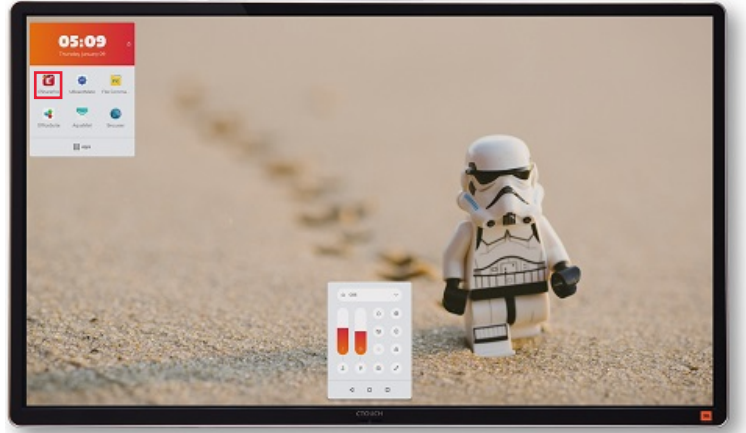

Start EShare-mottakeren på CTOUCH Riva.

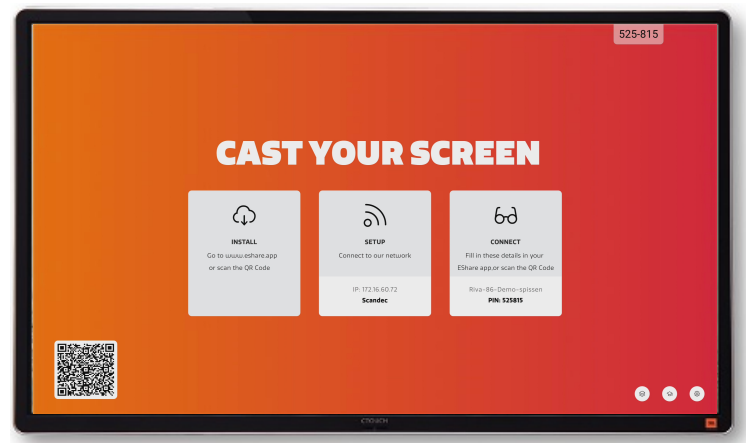

Du får da opp dette skjermbildet.

## PÅ iPAD ELLER iPHONE

Sjekk at du har iOS-enheten og CTOUCH Riva på det samme nettverket. Om du er i tvil hvilket nettverk skjermen står på, finner du info om dette når du åpner EShareappen.

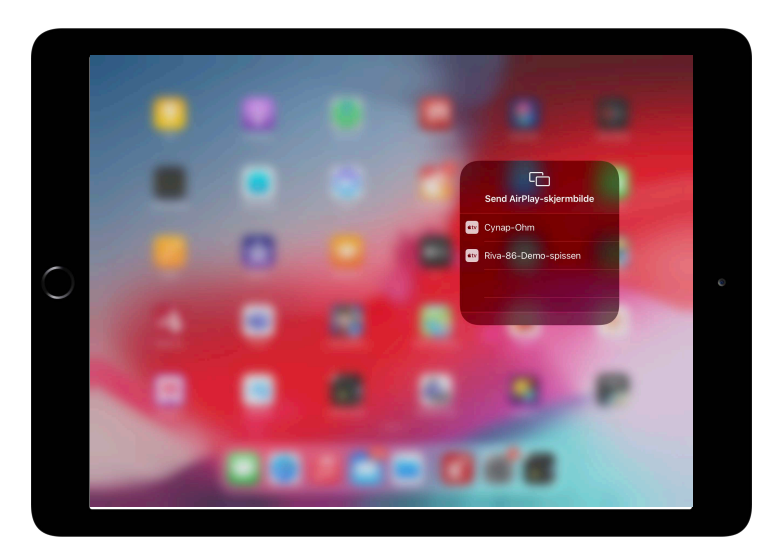

**Med AirPlay:** Sveip fram kontrollsenteret fra øvre høyre hjørne på iPaden. Velg AirPlay. Velg EShare/Riva-skjermens navn og speil.

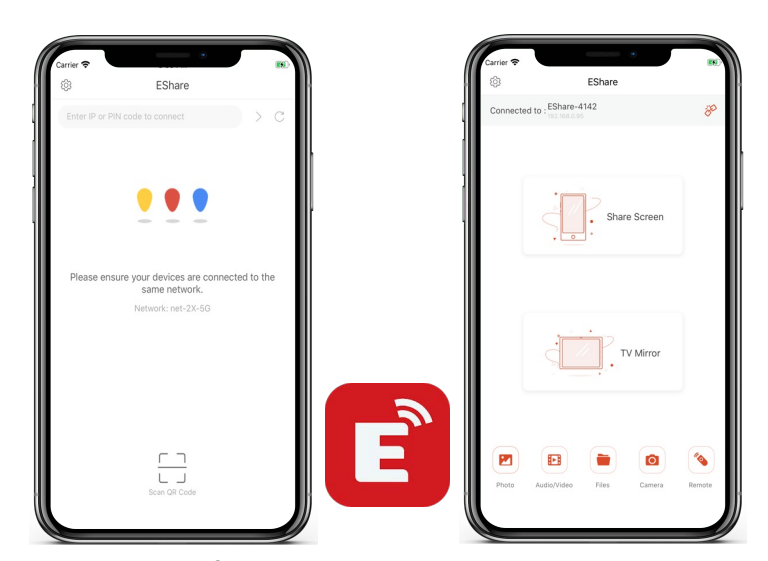

**Med app**: Åpne EShare-Appen på iOSenheten din. Skriv inn koden fra Riva. Koble til og velg om du vil sende eller motta: **Med app** kan du velge om du vil sende bilde fra iPhone/iPad til Riva-skjermen eller motta bilde fra skjermen ned til din telefon eller ditt nettbrett.

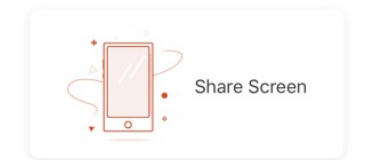

**Share Screen** - skjermen til iOS-enheten vises nå på CTOUCH Riva.

På det lille person-ikonet til høyre på skjermen vil du kunne skifte til andre som er koblet til eller stoppevisningen av pcen.

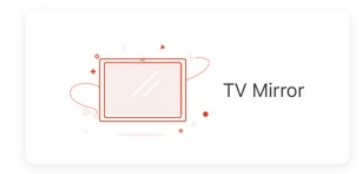

**TV Mirror** - bildet fra CTOUCH Riva kommer opp i et eget vindu på din iPad/iPhone.

Du kan også velge helt spesifikt innhold (bilder, video, filer eller kamera) du vil dele eller å styre skjermen med iOS-enheten din som fjernkontroll.

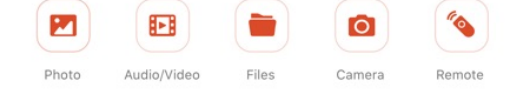

Når du bruker Remote kan du bruke telefonen eller nettbrettet f eks som Air Mouse og styre skjermen.

Under TV Mirror kan du også velge penneverktøyet og tegne oppå det som vises på skjermen med din telefon eller ditt nettbrett.